## アクワイアラの管理

すべてのアクワイアラーのリストは、管理インターフェイスの**Merchants > Acquirers**メニュー からアクセスできます。 リストには**アクワイアラーの名前**と関連するすべての**BIN番号**が表示 されます。

ユーザーアクセス

ユーザーがアクワイアラーを作成、表示、編集、削除するには、Business adminロールが必要です。

| Merchants > Acquirers                       |                   |                                | 🔒 🤱 administrator                                 |
|---------------------------------------------|-------------------|--------------------------------|---------------------------------------------------|
| Acquirer list Select a row to view details. |                   |                                |                                                   |
| Display 10 V Records                        |                   | Showing 1 to 1 of 1 Acquirers. | Details of selected Acquirer are displayed below. |
| m Acquirer name                             | ţt.               | Acquirer BINs                  |                                                   |
| Test Acquirer                               |                   | 40001                          |                                                   |
|                                             | Delete New        |                                |                                                   |
| Test Acquirer                               |                   |                                | ^                                                 |
| Acquirer name *                             | Test Acquirer     |                                |                                                   |
| Acquirer BINs                               | 40001 × Add a BIN |                                |                                                   |
|                                             |                   |                                |                                                   |
|                                             | Save              |                                |                                                   |

## アクワイアラーの作成

アクワイアラーを作成するには、Newボタンを選択し、フィールドに入力します。

- Acquirer name ActiveServerでアクワイアラーを識別するのに使用される名前。認証メッ セージには使用されません。
- Acquirer BINs アクワイアラーに割り当てることができるBIN。1つ以上指定可能。この フィールドは認証メッセージで送信され、決済システム、DSへ加盟店が登録時に使用され たものと同じである必要があります。

*Create*ボタンを選択すると、アクワイアラーが作成されます。

## アクワイアラー詳細の表示と編集

アクワイアラー詳細を表示および編集するには、リストからアクワイアラーを選択します。必要に応じてアクワイアラー詳細を変更し、*Save*ボタンを選択します。

## アクワイアラーの削除

アクワイアラーを削除するには、アクワイアラーのリストの隣にある**delete**チェックボックスを 選択します。**Delete**ボタンを選択し、ダイアログボックスで確認します。